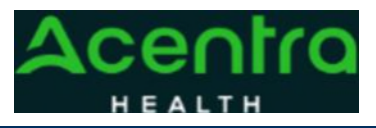

## Provider Portal Quick Reference Guide How to Request Peer-to-Peer

## Summary

Requesting a Peer-to-Peer Review will need to be made by using the action function. The instructions below describe how to start the process of Requesting a Peer-to-Peer Review from within the case

**1Search for Case ID** Enter the **Case ID** into the Search Bar. Press enter or click anywhere outside of the box to be navigated to the case.

| Acentra Home Cases Create Case Consumers Setup Mess<br>Change Context                                                                                                    | sage Center 🤨 Report                                                                                                    | s Preferences Search by # Q 🕑 💄                             |
|----------------------------------------------------------------------------------------------------|----------------------------------------------------------------------------------------------------|-------------------------------------------------------------|
| Action Button<br>Once on the request page, click Action                                                                                                    | <b>s</b> located at t                                                                                                    | he top.                                                     |
| CONSUMER NAME GENDER DATE OF BIRTH MEMBER ID/PLAN<br>DANITEST F 01/15/1977 (45 Yrs) TEMP001762021021000001<br>CASE ID CATEGORY CASE CONTRACT CASE SUBMIT DATE SRV AU<br>SUBMITTED 222350001 Outpatient WV Medical 08/23/2022 | CONTRACT<br>West Virginia<br>TH                                                                                                    |                                                             |
| UM-OUTPATIENT                                                                                                    | ASE SUMMARY                                                                                                    | ACTIONS - COPY EXTEND                                       |
| available actions that can be selected<br>Select Peer to Peer Review The                                                                                                    | ACTIONS -<br>Add Additional<br>Clinical<br>Information                                                                                                    | COPY EXTEND<br>Ition: 123 Somewhere Street Anywhere West Vi |
| Actions will expand and show the for the case. Select <b>Request Peer to Peer Review</b> .                                                                                                    | Reconsideration<br>Request<br>Authorization<br>Revision                                                                                                    | ation Date: 08/23/2022<br>ation Time: 07:20 AM              |
| request number from the <b>Complete</b><br>Information A new box will<br>appear. Select the dropdown and<br>click <b>next</b> . A note or document<br>must be attached to submit the<br>action. Choose the document type     | Request Peer to<br>Peer Review<br>Request Peer To Peer Review<br>Tele Section ( Section ) ( Section ) ( Sec | REQUEST *                                                   |
| and click <b>Submit</b> .                                                                                                    | geht (ong. 97, 64% obs. open<br>Colorated Type<br>(Infert) (obs                                                                                                    |                                                             |